# Evaluation Board for 4-Channel 500 MSPS DDS with 10-Bit DACs

# AD9959/PCB

### **EVALUATION BOARD BLOCK DIAGRAM**

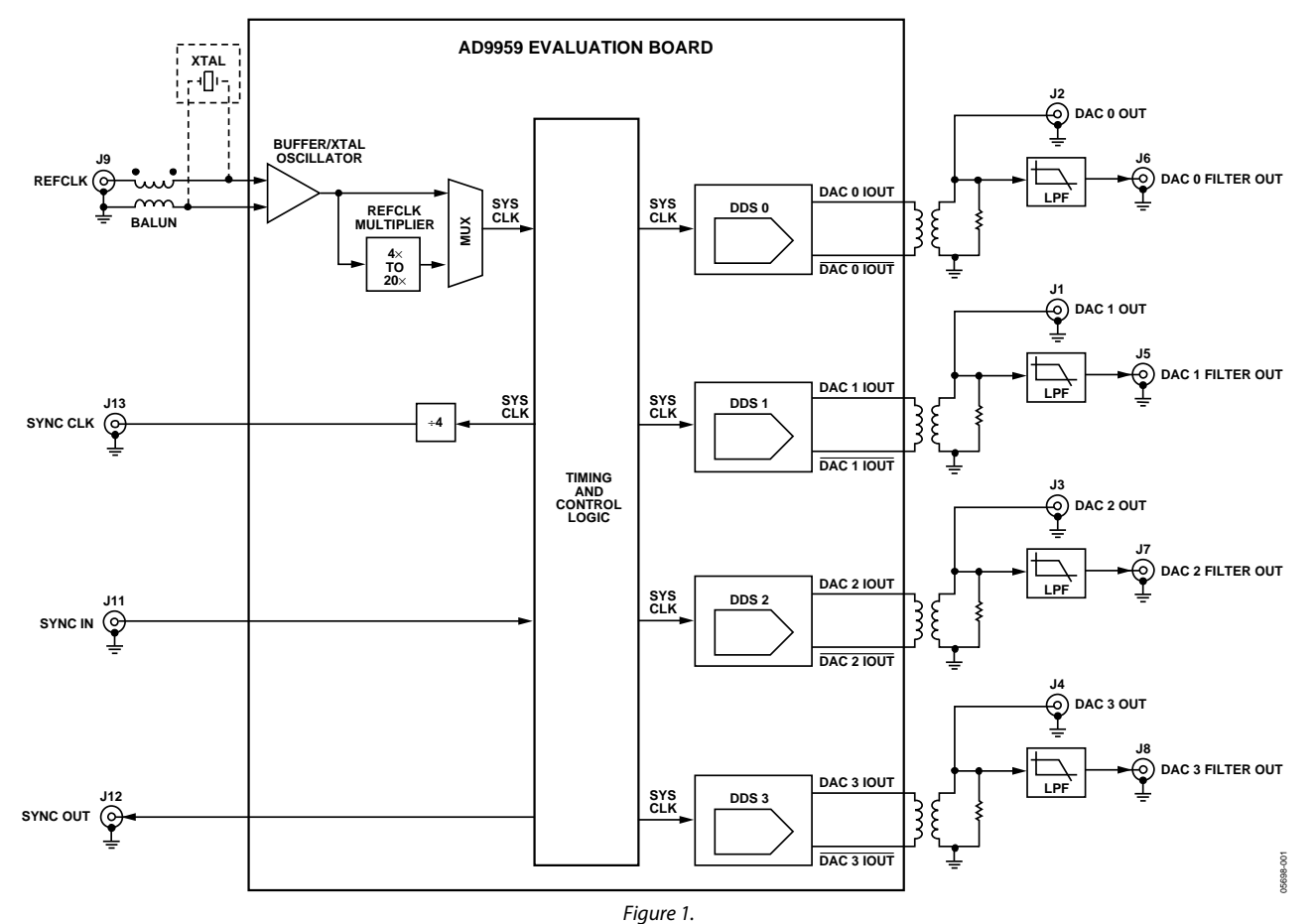

#### **FEATURES**

Full-featured evaluation board for the AD9959

ANALOG DEVICES

PC evaluation software for control and measurement of the AD9959

USB interface

Graphic user interface (GUI) software with frequency sweep capability for board control and data analysis

Factory tested and ready to use

### APPLICATIONS

AD9959 performance evaluation GUI control panel for learning AD9959 programming

### **GENERAL DESCRIPTION**

This document serves as a guide to the setup and use of the AD9959 evaluation board. The AD9959 is a multichannel frequency synthesizer that incorporates four synchronous direct digital synthesis (DDS) cores with many user-programmable functions.

The evaluation board software provides a graphical user interface for easy communication with the device along with many user-friendly features such as the "mouse-over effect." Many elements of the software can be clarified by placing your mouse over the element. Figure 19 shows how this feature works when users place their mouse over the **Ref Clock** box.

This document is intended for use in conjunction with the AD9959 data sheet, which is available from Analog Devices at www.analog.com.

 One Technology Way, P.O. Box 9106, Norwood, MA 02062-9106, U.S.A.

 Tel: 781.329.4700
 www.analog.com

 Fax: 781.461.3113
 © 2005 Analog Devices, Inc. All rights reserved.

#### Rev. 0

Information furnished by Analog Devices is believed to be accurate and reliable. However, no responsibility is assumed by Analog Devices for its use, nor for any infringements of patents or other rights of third parties that may result from its use. Specifications subject to change without notice. No license is granted by implication or otherwise under any patent or patent rights of Analog Devices. Trademarks and registered trademarks are the property of their respective owners.

## **TABLE OF CONTENTS**

| Evaluation Board Block Diagram1   |
|-----------------------------------|
| Features 1                        |
| Applications1                     |
| General Description               |
| Evaluation Board Hardware         |
| Package Contents                  |
| Requirements                      |
| Setting up the Evaluation Board   |
| Powering the Part                 |
| Clocking the Part                 |
| Communicating with the Part       |
| Evaluation Board Layout 4         |
| Evaluation Board Software         |
| Installing the Software 5         |
| Configuring the Evaluation Board5 |
| Windows 98/ME/2000 Users 5        |
| Windows XP Users                  |

## **REVISION HISTORY**

10/05—Revision 0: Initial Version

| Loading the Software                  | 7  |
|---------------------------------------|----|
| Status Messages upon Loading Software | 8  |
| Feature Control Windows               | 9  |
| Chip Level Control                    | 9  |
| Channel Control                       | 11 |
| Channel Output Config                 |    |
| Debug                                 | 15 |
| DUT I/O Box                           | 16 |
| Setup Files                           | 17 |
| Introduction                          | 17 |
| Single Tone Mode                      | 18 |
| Modulation Mode                       | 19 |
| Linear Sweep Mode                     | 21 |
| Schematic                             | 24 |
| Ordering Information                  | 27 |
| Ordering Guide                        | 27 |
| ESD Caution                           | 27 |

## **EVALUATION BOARD HARDWARE**

## **PACKAGE CONTENTS**

The AD9959/PCB kit contains the following:

- AD9959 evaluation board
- AD9959/PCB installation software

## REQUIREMENTS

In order to successfully use the evaluation board and run the software, the requirements listed in Table 1 must be met.

| Table 1. AD7737/1 CD Requirements |                                                                                                    |  |
|-----------------------------------|----------------------------------------------------------------------------------------------------|--|
| ltem                              | Requirement                                                                                                    |  |
| Operating System                  | Windows <sup>®</sup> 98/Me/2000/XP                                                                                                    |  |
| Processor                         | Pentium <sup>®</sup> I or better                                                                                                    |  |
| Memory                            | 128 MB or better                                                                                                    |  |
| Ports                             | One USB port                                                                                                    |  |
| Clocking                          | Signal generator capable of generating<br>sinusoidal waves of at least 3 dBm power,<br>up to at least 10 MHz                          |  |
| Power Supplies                    | Capability to generate at least 2 independent dc voltages (1.8 V/3.3 V)                                                               |  |
| Measurement                       | Appropriate measurement device, such as<br>a spectrum analyzer or a high bandwidth<br>oscilloscope                                    |  |
| Cables                            | USB 1.1/2.0 cable, and SMA-to-X cables<br>(X = SMA or BNC, depending on the<br>connector of the device interfacing with<br>the board) |  |

### Table 1. AD9959/PCB Requirements

## SETTING UP THE EVALUATION BOARD

## Powering the Part

The AD9959 evaluation board has seven power supply connectors: TB1, J10, J16, J17, J18, J19, and J20. TB1 powers the DDS, the PC interface logic, and the USB circuitry. J10 powers the input clock circuitry. J18 provides the reference voltage needed for band gap functionality. J16, J17, J19, and J20 power the analog circuitry of individual DACs. It is important to keep in mind that the AD9959 evaluation board has been preconfigured so that these four AVDD connections (J16, J17, J19, and J20) are tied together. Supplying power to any one of the AVDD connections allows for the proper functionality of the analog circuitry of all four DACs. Table 2 shows the necessary connections and the appropriate biasing voltage.

| Table 2. Connections and Diasing Voltage |         |          |             |
|------------------------------------------|---------|----------|-------------|
| Connector                                | Pin No. | Label    | Voltage (V) |
| TB1                                      | 1       | VCC_USB  | 3.3         |
| TB1                                      | 2       | DVDD_I/O | 3.3         |
| TB1                                      | 3       | GND      | 0           |
| TB1                                      | 4       | DVDD     | 1.8         |
| J10                                      |         | CLK_VDD  | 1.8         |
| J16                                      |         | AVDD     | 1.8         |
| J17                                      |         | AVDD     | 1.8         |
| J18                                      |         | BG_VDD   | 1.8         |
| J19                                      |         | AVDD     | 1.8         |
| J20                                      |         | AVDD     | 1.8         |

Table 2 Connections and Bissing Voltage

Note that the AD9959/PCB is preconfigured so that the CLK\_VDD, BG\_VDD, and all other AVDD connections are tied together. Therefore, only one connection (J10, J16, J17, J18, J19, or J20) needs power for proper functionality of all four channels. These AVDD connections can be separated for better channel isolation. This is accomplished by removing the 0  $\Omega$  resistors (R21, R32–R51, R54–R64) that tie the planes together found on the back of the evaluation board. When doing this, be sure that CLK\_VDD, BG\_VDD, and the AVDD connection for all desired channel(s) are powered.

## **Clocking the Part**

The AD9959 architecture provides the user with two options when providing an input signal to the part. Figure 1 shows that the user can clock the frequency synthesizer/DDS directly by connecting an external clocking signal to the REF CLK connector, J9, or by providing an external crystal. Place jumper W11 on REF CLK to use the external clocking option. To use an external crystal as the clocking source, place jumper W11 on CRYSTAL.

Please refer to the AD9959 data sheet for details on the maximum input speeds and input sensitivities of these two inputs.

## Communicating with the Part

Two interface standards are available on the evaluation board:

- 1. USB 1.1/2.0 interface.
- 2. Header row (U2, U13), which places the part under the control of an external controller (such as a µP, FPGA, or DSP).

Analog Devices provides a GUI for the PC; it does not provide control software for external controllers.

Use the jumper settings listed in Table 3 to enable different modes of communication.

| Table 3. Jumper 8 | Settings for | Communication | Modes |
|-------------------|--------------|---------------|-------|
|-------------------|--------------|---------------|-------|

| Mode                 | Settings                                                                                                    |
|----------------------|----------------------------------------------------------------------------------------------------|
| PC control, USB port | Set W7 to PC. Place a jumper on W1, W2, W3, W9, and W10.                                                      |
| External control     | Set W7 to manual. Place a jumper on<br>W9, and remove W1, W2, W3, and W10<br>(or leave it stored as a shunt). |

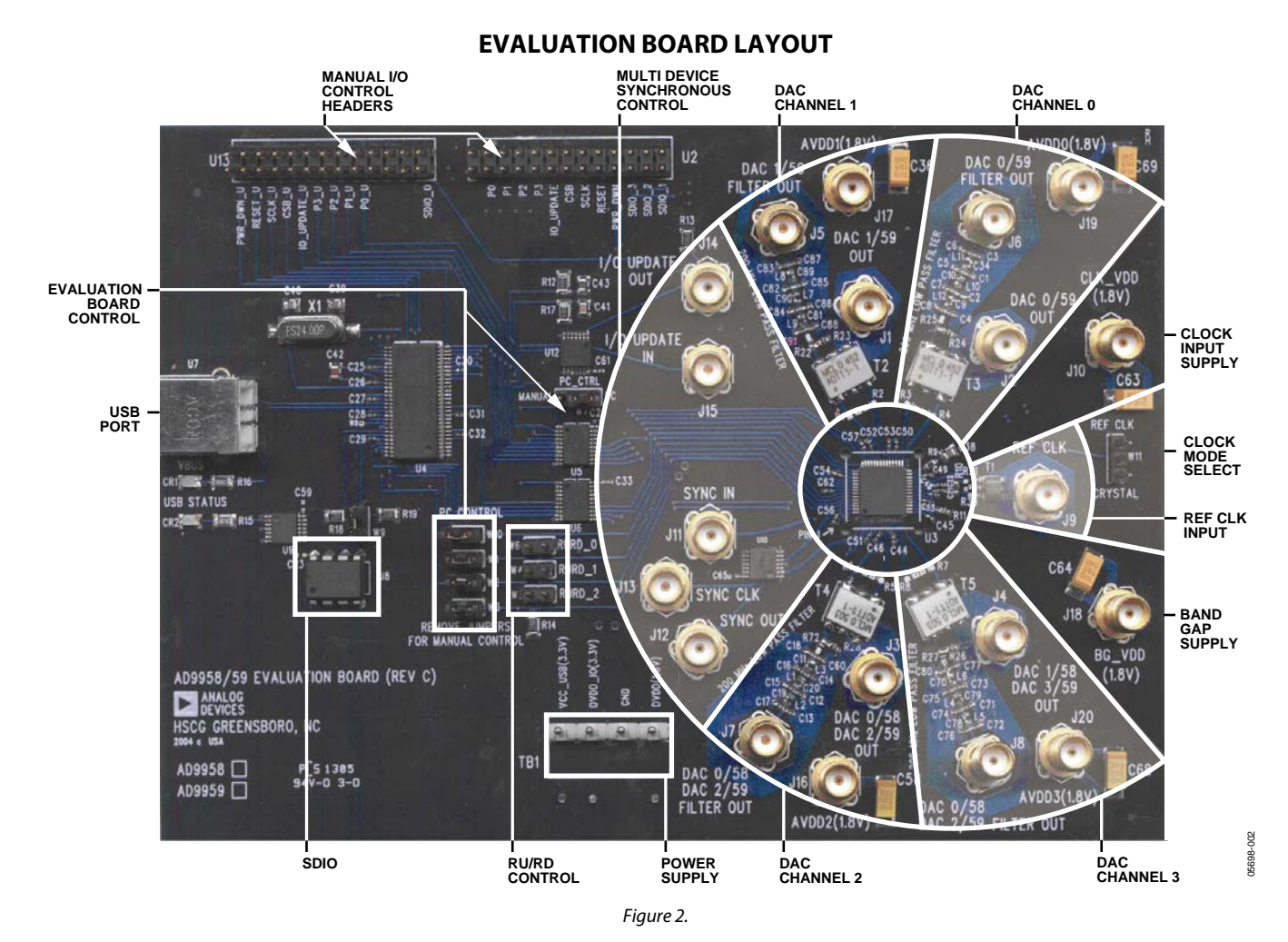

### Manual I/O Control Headers

Provides the interface for communication with the AD9959 when the part is under the control of an external controller (manual control). See Eval Board Control for correct jumper settings.

#### Multi Device Synchronous Control

These connections set up the AD9959 for multi device synchronous operation.

#### **DAC Channels**

These connections represent the DAC filtered/unfiltered output and AVDD power supply.

#### **Clock Input Supply**

Powers the AD9959's clock input circuitry.

### Clock Mode Select

Controls whether the part is driven by a 20 MHz to 30 MHz crystal provided by the user, or by an external signal generator, such as Ref Clk.

#### **Ref Clk Input**

Input for the external Ref Clk signal.

## **Band Gap Supply**

Provides the voltage needed for band gap functionality.

#### **Power Supply**

Powers the AD9959's USB circuitry, I/O circuitry, and the digital portion (DVDD) of the DACs. Note AVDD is not powered via this connector (TB1).

#### **RU/RD Control, SDIO**

Jumpers W6, W5, and W4 must be set to control the Ramp Up/Ramp Down feature using the SDIO pins.

#### **USB** Port

When the part is under PC control (default mode), the evaluation board communicates with the AD9959 via this port.

#### **Eval Board Control**

These jumpers set up the AD9959 for manual or PC control (control through the USB port). Figure 3 shows the correct jumper placements for PC control. For manual control remove jumpers W0, W1, W2, and W3; set W7 on the manual control pin (move jumper one position to the left).

## **EVALUATION BOARD SOFTWARE**

## INSTALLING THE SOFTWARE

Follow these steps to install the AD9959 evaluation software:

- 1. Log into your PC system with administrative privileges; this is an essential requirement in successfully installing the AD9959 evaluation software.
- 2. Uninstall any previous versions of the AD9959 evaluation software from your PC system.
- 3. Insert the AD9959 evaluation software CD into your CD-ROM drive. It is important not to connect the AD9959 evaluation board to the computer until the AD9959 evaluation software has been successfully installed. Refer to the **Readme.txt** file located in the **Software** folder before proceeding with the installation of the AD9959 evaluation software.
- 4. Run the **setup.exe** file located in the **Software** folder and follow the AD9959 evaluation software's on-screen installation instructions.

## **CONFIGURING THE EVALUATION BOARD**

Once the software has been successfully installed onto your PC, the next step is to interface the AD9959 evaluation software to the AD9959 evaluation board via the USB Port (see Figure 2).

In order for the evaluation board and software to communicate properly, drivers must be loaded onto your PC system. The following instructions explain how to install these drivers on your PC system.

#### Windows 98/ME/2000 Users

- 1. Power up the AD9959 evaluation board (see Table 2).
- 2. Connect the evaluation board to the computer using a USB cable via the USB port; the VBUS LED (CR1 on AD9959 evaluation board) illuminates.
- 3. When the USB cable is connected, this window appears and then disappears (Figure 3).

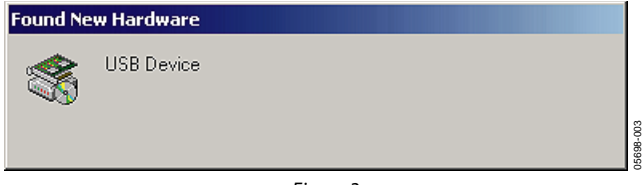

Figure 3.

4. Then, this window (Figure 4) also appears and disappears.

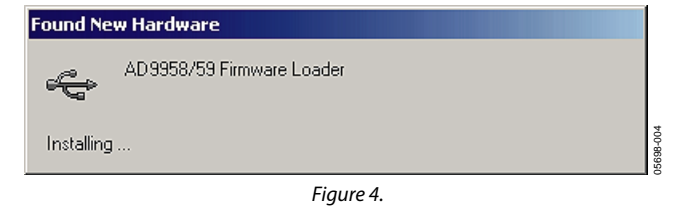

5. If you are using Windows 2000, click **Finish** if you see this window (Figure 5).

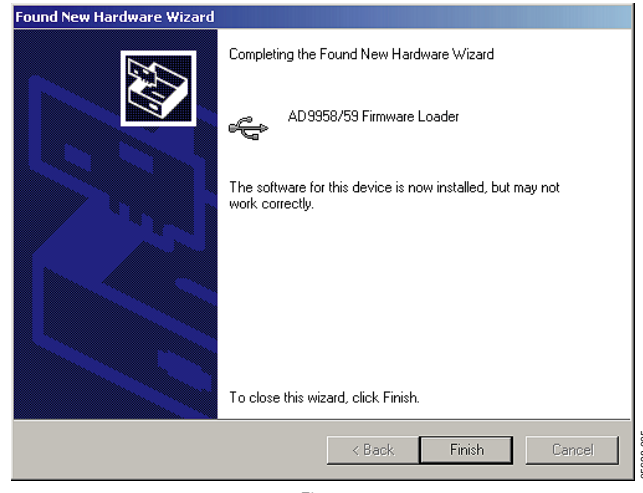

Figure 5.

6. Next, the window in Figure 6 appears.

| Found New Hardware |  |  |
|--------------------|--|--|
| EZSSP Device       |  |  |
| Installing         |  |  |
|                    |  |  |

Figure 6.

After the window has disappeared, the USB Status LED (CR2 on AD9959 evaluation board) flashes, which indicates that the evaluation board is connected properly.

### Windows XP Users

- 1. Power up the AD9959 evaluation board (see Table 2).
- 2. Connect the evaluation board to the computer using a USB cable via the USB port. Then, the VBUS LED (CR1 on AD9959 evaluation board) illuminates.
- 3. When the USB cable is connected, the screen below appears (Figure 7). Click **Next** to continue.

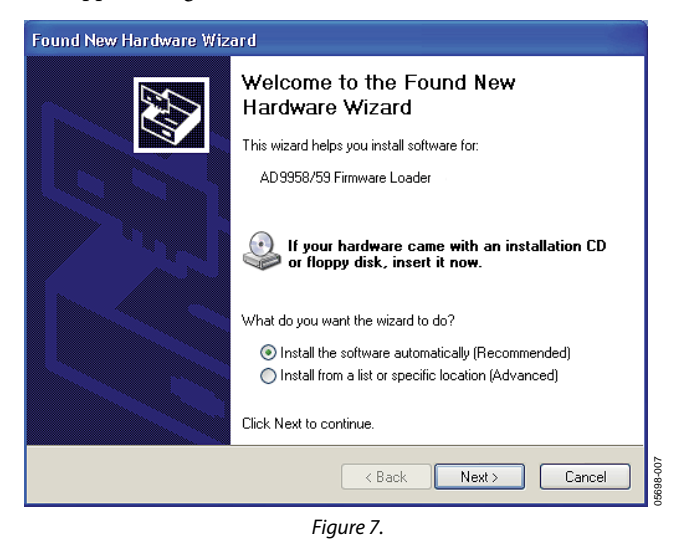

4. Click **Continue Anyway** when you see the window in Figure 8.

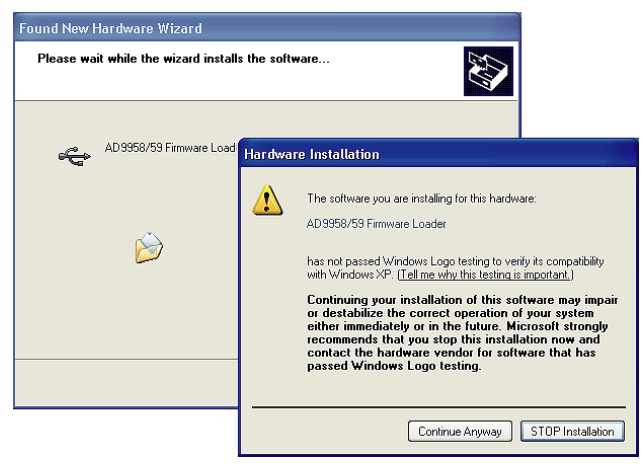

Figure 8.

5. Click **Finish** after this window (Figure 9) appears.

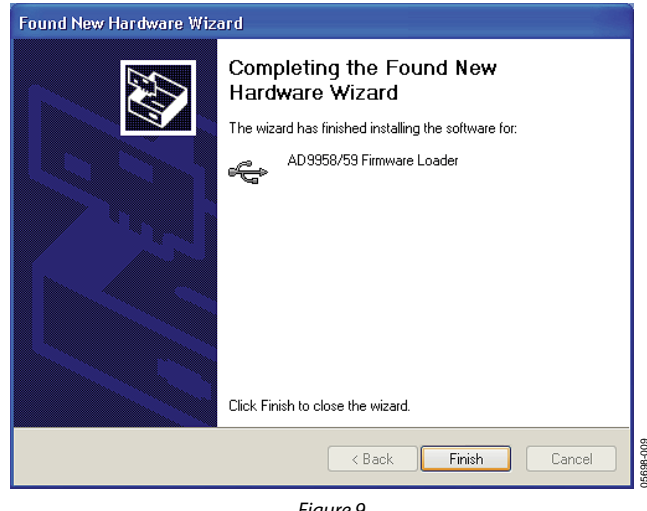

Figure 9.

6. Click **Next** after you see the window below (Figure 10).

| Found New Hardware Wizard                                                                                                    |                                                                              |  |
|----------------------------------------------------------------------------------------------------|------------------------------------------------------------------------------|--|
|                                                                                                    | Welcome to the Found New<br>Hardware Wizard                                  |  |
|                                                                                                    | This wizard helps you install software for:                                  |  |
|                                                                                                    | EZSSP Device                                                                 |  |
| 1 mart                                                                                                    | If your hardware came with an installation CD or floppy disk, insert it now. |  |
|                                                                                                    | What do you want the wizard to do?                                           |  |
| <ul> <li>Install the software automatically (Recommended)</li> <li>Install from a list or specific location (Advanced)</li> </ul> |                                                                              |  |
| Click Next to continue.                                                                                                    |                                                                              |  |
| < Back Next > Cancel                                                                                                    |                                                                              |  |
| Figure 10.                                                                                                    |                                                                              |  |

7. Click **Continue Anyway** when this window (Figure 11) appears.

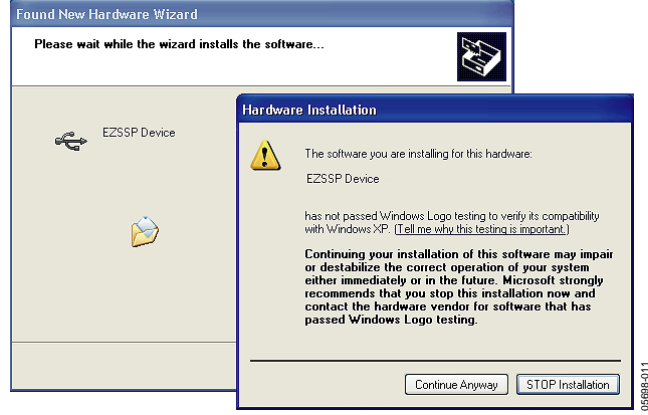

Figure 11.

8. After the window in Figure 12 appears, click **Finish** to exit.

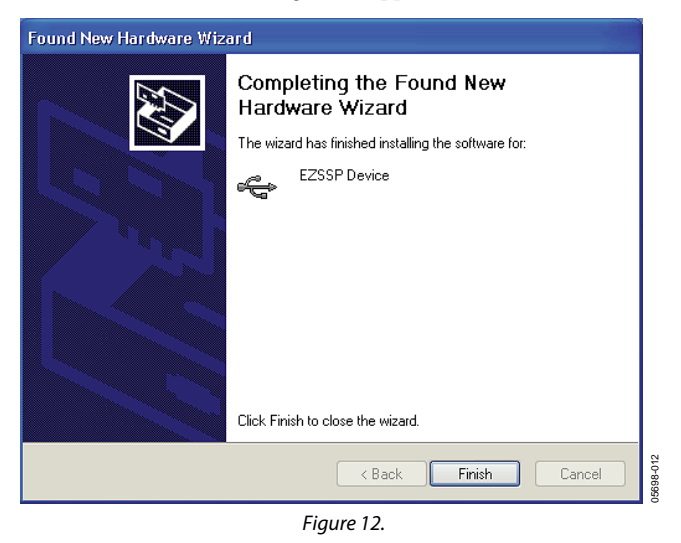

Once this screen has disappeared, you should notice that the USB Status LED (CR2 on AD9959 evaluation board) is flashing, which indicates that the evaluation board is connected properly.

### LOADING THE SOFTWARE

Follow these three steps to load the AD9959 evaluation software:

- 1. Before starting the software, make sure that the AD9959 evaluation board is powered up, connected to the computer, and that the USB Status LED is flashing.
- 2. Click on the **Start** button, located at the bottom left-hand corner of your desktop.
- 3. Select **Programs**, then the **AD9958\_59 Eval Software folder**, and then **AD9958\_59 Eval Software** to load the software (see Figure 13).

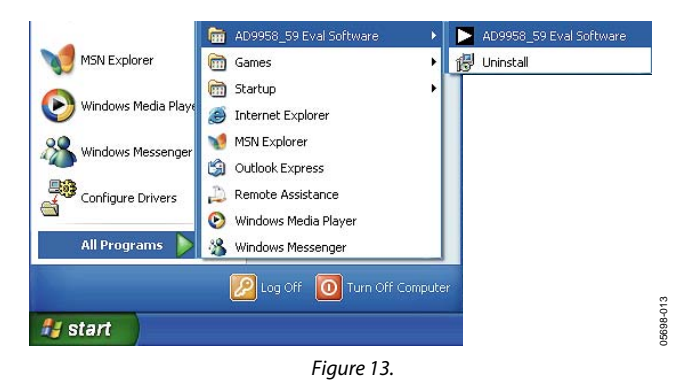

After completing these steps, the AD9959 evaluation software loads onto your PC system. You are then presented with one of several status messages. These messages are discussed in further detail in the next section, Status Messages upon Loading Software.

#### Status Messages upon Loading Software

Once the AD9959 evaluation software has been loaded, a green splash screen appears as shown in Figure 14. The status box within the splash screen gives the status of the AD9959 evaluation software. A cursor is provided for easy navigation throughout this box. Green writing in the status box indicates that the software has successfully loaded.

A splash screen with red writing in the status box indicates that the software did not load successfully and that an error occurred (see Figure 15). Scrolling up through the status box with the cursor will indicate why the software did not load correctly. Most status message errors can be resolved by checking jumper settings, making sure that the evaluation board is powered up correctly, and inspecting the USB port and cable connections.

When all power, USB port/cable connections, and jumper settings are correct, an error may still appear if the clock input is not properly configured. If this occurs, a pop-up window will appear in the center of the splash screen explaining that the software does not recognize the REF CLK input. Follow the directions given (see Figure 16).

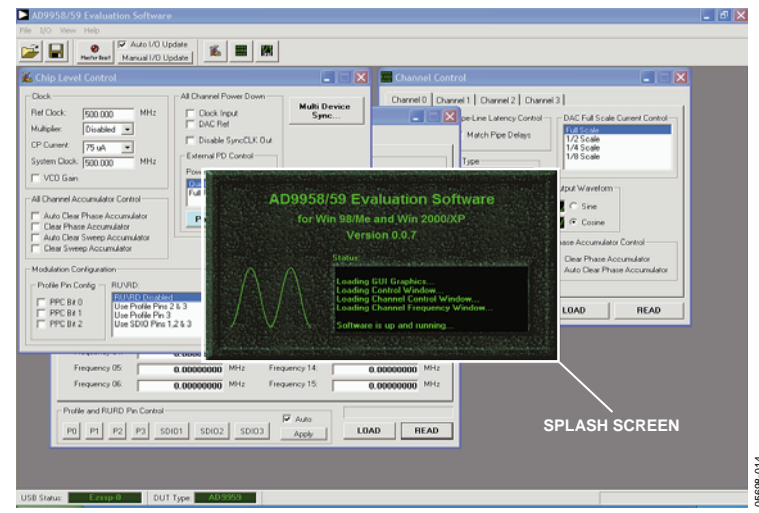

Figure 14. Successful Load

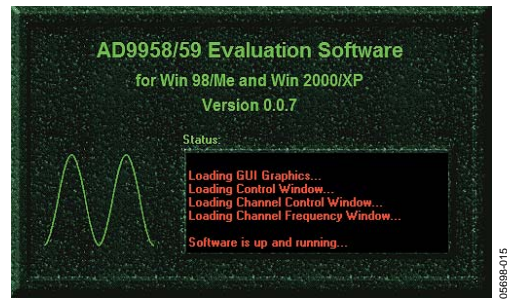

Figure 15. Error Message

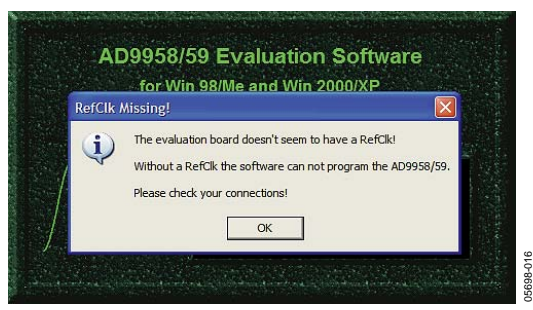

Figure 16. REF CLK Not Recognized.

### FEATURE CONTROL WINDOWS

### **Chip Level Control**

|            | 🐔 Chip Level Control                                                                                                    |                                                                                                    |                      |
|------------|----------------------------------------------------------------------------------------------------|----------------------------------------------------------------------------------------------------|----------------------|
| 2 →<br>3 → | Clock<br>Ref Clock: 500.000 MHz<br>Multiplier: Disabled<br>CP Current: 75 uA<br>System Clock: 500.000 MHz<br>VCD Gain<br>All Channel Accumulator Control<br>All Channel Accumulator Control<br>Auto Clear Phase Accumulator<br>Clear Phase Accumulator<br>Clear Sweep Accumulator<br>Clear Sweep Accumulator<br>Modulation Configuration | All Channel Power Down Clock Input DAC Ref Disable SyncCLK Out External PD Control Power Down Pin Mode: Ouick Recovery Full Power Down Power Down Pin | Multi Device<br>Sync |
|            | Profile Pin Config<br>PPC Bit 0<br>PPC Bit 1<br>PPC Bit 2<br>Use Profile Pin 3<br>Use SDIO Pins                                                                                                    | Level :<br>2 & 3<br>3 8-Level Mod.<br>1,2 & 3<br>1,2 & 3                                                                                              | LOAD<br>READ         |

Figure 17. Chip Level Control Window

The **Chip Level Control** window provides control of the features that affect all channels of the AD9959; this window is not channel-specific. The following describes the sections of the chip level control window as they are numerically indexed in Figure 17.

#### 1. LOAD and READ

The LOAD and READ buttons are used to send data and retrieve register settings. All LOAD and READ buttons found in the evaluation software have the same functionality.

When new data is detected, LOAD flashes orange, indicating that you need to click **LOAD** to send the updates to the serial I/O buffer where they are stored until an I/O update is issued. The I/O update sends the contents of the serial I/O buffer to active registers.

I/O updates can be sent manually (**Manual I/O Update**) or automatically (**Auto I/O Update**). By default, the AD9959 evaluation software is set to Auto I/O Update, so that when **LOAD** is clicked, an I/O update signal is automatically sent to the device. If synchronization across channels is desired, use the Manual I/O Update button. To do this, uncheck the **Auto I/O Update** box and press the **Manual I/O Update** button when you wish to send an I/O update (see Figure 18).

| D9958/        | 59 Evaluation Software                         |  |
|---------------|------------------------------------------------|--|
| File I/O Viev | v Help                                         |  |
|               | Auto I/O Update Master Reset Manual I/O Update |  |
|               | 51 40                                          |  |

Figure 18.

Click **READ** to perform a readback of the current state of the settings and update the GUI with those settings.

5608-017

#### 2. Clock

The Clock section allows the user to configure the reference clock path in the AD9959.

**Ref Clock** inputs the operating frequency of the external reference clock or crystal. The maximum reference clock frequency of the AD9959 is 500 MHz, which is the default setting of this box. A red outline indicates that the value entered is out of range. (See Figure 19).

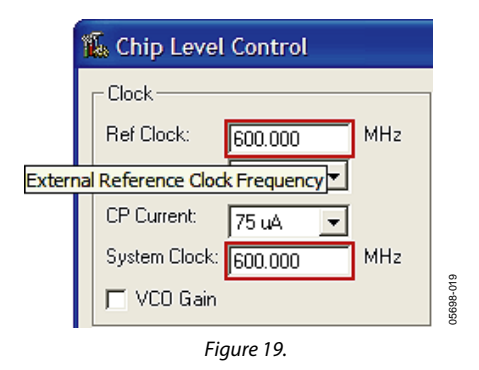

**Multiplier** selects the PLL multiplication factor  $(4 \times to 20 \times)$  by which to scale the input frequency. The default setting of this box is **Disabled**, indicating that the Ref Clock Multiplier circuitry is bypassed and the Ref Clock/Crystal input is piped directly to the DDS core.

**CP Current** selects the charge pump current output of the PLL in the Ref Clock Multiplier circuitry. Selecting a higher current output will result in the loop locking faster, but there is a trade-off. Increasing this current output will also increase phase noise. The default setting of this box is 75  $\mu$ A.

**System Clock** displays the operating frequency the DDS core (system). The value shown here is derived from the values entered in the Ref Clock and Multiplier boxes.

**VCO Gain** is automatically set when the Ref Clock Multiplier is being used to generate a system clock that is greater than 255 MHz. This is done to ensure stability of the Ref Clock Multiplier circuitry. A pop-up window will appear alerting you to this update (see Figure 20).

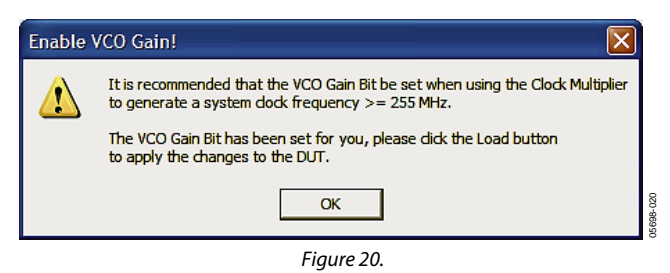

Please refer to the Reference Clock Modes section of the AD9959 data sheet for more information regarding clock modes and operation.

## 3. All Channel Accumulator Control

The All Channel Accumulator Control provides control over the phase and sweep accumulators for all channels.

Check the **Auto Clear Phase Accumulator** or **Auto Clear Sweep Accumulator** boxes to clear and release the corresponding accumulator. The auto clear function sets the accumulator to 0 and then begins accumulating.

Select the **Clear Phase Accumulator** or **Clear Sweep Accumulator** to clear and hold the corresponding accumulator. The clear function clears and then holds the contents of the corresponding accumulator to 0 until the box is unchecked.

## 4. Modulation Configuration

The Modulation Configuration section configures the modulation operation of the AD9959.

**Profile Pin Configuration** provides access to the PPC Bits (**FR1<14:12>**). These bits are used to control the modulation scheme of the AD9959. **PPC Bit 0** is the LSB (**FR1<12>**), and **PPC Bit 2** is the MSB (**FR1<14>**). When a PPC bit is selected, it is set to Logic 1 from its default setting of 0. These bits are discussed in more detail in the Modulation Mode section of the data sheet.

**RU/RD** assigns which pins will control the scaling (Ramp Up/Ramp Down) of the output amplitude of the AD9959. This feature can be controlled via the profile or SDIO data pins.

Select **Use Profile Pins 2 & 3** if you would like to control the RU/RD feature with Profile Pin 2 and Profile Pin 3, or **Use Profile Pin 3** to control this feature using only Profile Pin 3. If you wish to use the SDIO data pins to control this feature, simply select **Use SDIO pins 1, 2, & 3**. Note that to use the SDIO pins to control the RU/RD feature, the **SDIO RU/RD Control** jumpers must be placed (see Figure 2). The default setting of this box is **RU/RD Disabled**. In this mode, you will not be able scale the output amplitude.

The AD9959 can be configured to perform many operations in various combinations. Please refer to the Channel Constraint Guidelines and the Modulation Mode sections of the AD9959 data sheet for more details regarding the use of the RU/RD function in combination with the different modes of operation (single-tone, modulation, linear sweep) of the AD9959. For more information regarding the theory of the RU/RD operation, note the Output Amplitude Control Mode section of the AD9959 data sheet.

**Level** selects the desired level of modulation of the AD9959. The AD9959 can perform 2-level, 4-level, 8-level, or 16-level modulation of frequency, phase, or amplitude (FSK, PSK, ASK). This modulation is controlled via the data pins; note the Channel Constraint Guidelines and the Modulation Mode sections of the AD9959 data sheet for more details.

### 5. Multi Device Sync

It is possible to synchronize multiple evaluation boards. Refer to the Synchronizing Multiple AD9959 Devices section in the AD9959 data sheet and the evaluation board schematic (located in the schematic folder of the AD9958\_59 evaluation software CD) for more details on synchronizing multiple AD9959s.

## 6. All Channel Power Down

The All Channel Power Down section allows you to power down all channels collectively using software configurations or the external power down options found in the **External PD Control** subsection.

Select the **Clock Input**, **DAC Ref**, or **Disable SyncCLK Out** boxes to power down those circuit blocks respectively for each individual channel. Once the selection has been made, click the **LOAD** button to execute the power down.

When using the **External PD Control**, select from the **Power Down Pin Mode: Quick Recovery** (default setting) or **Full Power Down mode**. In quick recovery mode, only the digital logic is powered down whereas all functions are powered down in full power down mode. To execute the power down when using external PD control, you must click the **Power Down Pin**. When pressed, the power down pin is at Logic 1, indicating the powered down mode. When this pin is not pressed, it is at Logic 0, indicating the powered up mode.

### **Channel Control**

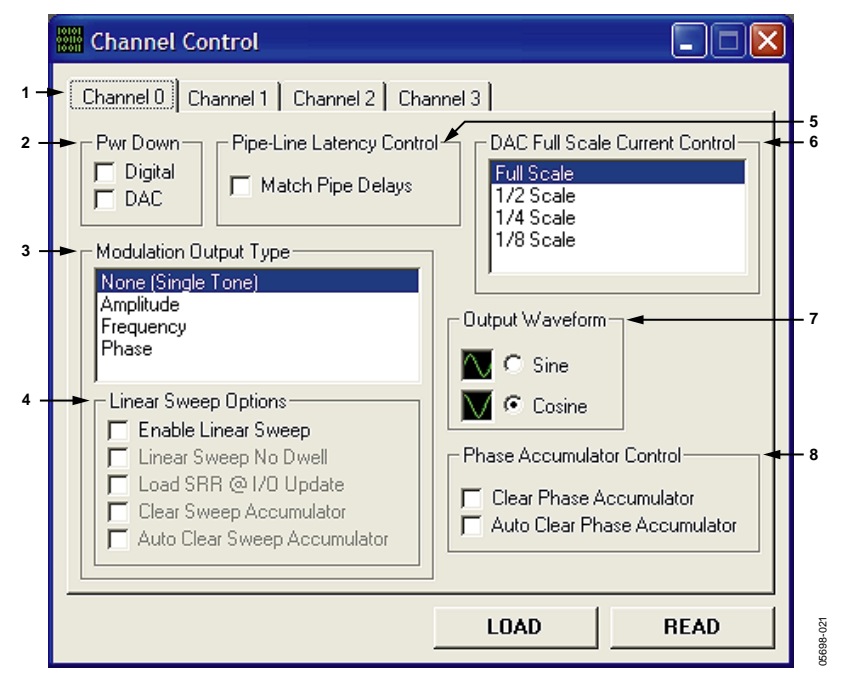

Figure 21. Channel Control Window

The **Channel Control** window provides control of the features that affect the AD9959 at a channel-specific level. The following describes the sections of the Channel Control window as they are numerically indexed in Figure 21.

#### 1. Channel Select

Use the **Channel Select** tabs to select which specific channel options to configure. The AD9959 has four independent channels: Channel <0:3>. The default channel select tab setting is Channel 0.

## 2. Pwr Down

Use the **Pwr Down** section to power down the digital logic (check **Digital** box) or the DAC circuitry (check **DAC** box). Upon default, both of these boxes are unchecked, indicating that the digital logic and the DAC circuitry of that channel are enabled (powered up).

#### 3. Modulation Output Type

The **Modulation Output Type** box controls what type of modulation is performed on the channel's output. Select **Phase**, **Frequency**, **Amplitude**, or **None (Single Tone)** depending upon which type of modulation you want. The level of modulation for the channel is set using the **Chip Level Control** window under the **Modulation Configuration** section in the **Level** box.

#### 4. Linear Sweep Options

Use the **Linear Sweep Options** section to control the linear sweep features. Select **Enable Linear Sweep** to turn on the linear sweep function and the additional associated options (see Figure 22).

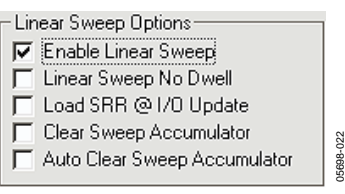

Figure 22.

Select **Linear Sweep No Dwell** to enable this feature, see the Linear Sweep No Dwell Mode section of the AD9959 data sheet for more information regarding the no dwell feature.

When you select **Load SRR** @ **I/O Update**, the contents of the sweep ramp rate register are loaded into the sweep ramp rate timer every time an I/O\_UPDATE is sent to the device.

#### The Clear Sweep Accumulator and Auto Clear Sweep

Accumulator have the same basic functionality as described in the All Channel Accumulator Control section of the Chip Level Control window. The difference is that here the function is channel-specific.

See the Linear Sweep (Shaped) Modulation Mode section of the AD9959 data sheet for a detailed explanation of this mode.

#### 5. Pipe-Line Latency Control

When you check the **Match Pipe Delays** box in the **Pipe Latency Control** section, the pipeline delay for updates to frequency, amplitude, and phase will be equal, but only for the channels operating in single tone mode. The default setting of this box is unchecked, meaning the pipeline delay for updates to frequency, amplitude, and phase will not be equal.

See the DATA LATENCY (PIPELINE DELAY) section in the Specifications table of the AD9959 data sheet for the exact timing delays with and without this feature enabled. Also, refer to the Single Tone Mode-Matched Pipeline Delay section of the AD9959 data sheet.

### 6. DAC Full Scale Current Control

Use the **DAC Full Scale Current Control** section to scale the output current of the DAC. Select either **Full Scale** (default setting), ½ **Scale**, ¼ **Scale**, or ¼ **Scale** for the DAC output current. See the Scalable DAC Reference Current Control Mode section of the AD9959 data sheet.

### 7. Output Waveform

In the **Output Waveform** box, select either a **Cosine**(x) or a **Sine**(x) function for the angle-to-amplitude conversion. The default setting is Cosine(x).

### 8. Phase Accumulator Control

The **Clear Phase Accumulator** and **Auto Clear Phase Accumulator** have the same basic functionality as described in the All Channel Accumulator Control section of the Chip Level Control window. The difference is that here the function is channel-specific.

| Channel Output Config |                                         |                                        |
|-----------------------|-----------------------------------------|----------------------------------------|
| 1                     | 🖁 Channel Output Config                 |                                        |
|                       | Channel 0 Channel 1 Channel 2 Channel 3 |                                        |
| 1                     | ► Single Tone Setup                     | T Linear Sweep Setup-4-4               |
|                       | Frequency 00: 0.00000000 MHz            | Rising Step Size: 0.00000000 MHz       |
|                       | Phase Offset: 1 - 0.000 Deg             | Rising Step Interval: 0.000 us         |
|                       | Enable ASF: 1 - 0.00000                 | Falling Step Size: 0 0000000 MHz       |
|                       | Enable Auto ASF:                        | Falling Step Interval: <b>n nnn</b> us |
|                       | Amplitude Ramp Rate: 0.000 us           | 0.000                                  |
|                       | Amplitude Step Adjust: 🗧 🛨 💌            | Frequency 07: 0.00000000 MHz           |
|                       | 🗖 Load ARR @ I\O Update                 | Frequency 08: 0.00000000 MHz           |
| 2                     |                                         | Frequency 09: 0.00000000 MHz           |
| -                     | Frequency 01: 0.00000000 MHz            | Frequency 10: 0.00000000 MHz           |
|                       | Frequency 02: 0.0000000 MHz             | Frequency 11: 0.00000000 MHz           |
|                       | Frequency 03: 0.00000000 MHz            | Frequency 12: 0.00000000 MHz           |
|                       | Frequency 04: 0.00000000 MHz            | Frequency 13: 0.00000000 MHz           |
|                       | Frequency 05: 0.00000000 MHz            | Frequency 14: 0.00000000 MHz           |
|                       | Frequency 06: 0.00000000 MHz            | Frequency 15: 0.00000000 MHz           |
|                       |                                         | '                                      |
| 3 -                   | Profile and RURD Pin Control            | Auto                                   |
|                       | P0 P1 P2 P3 SDI01 SDI02 SDI             | IO3 Apply LOAD READ                    |
|                       |                                         | ö                                      |

Figure 23. Channel Output Config Window

The **Channel Output Config** window configures various output characteristics of the channel(s). Use the **Channel Select** tabs to select which specific channel options to configure. The following describes the sections that are numerically indexed in Figure 23.

## 1. Single Tone Setup

Use the **Single Tone Setup** section to configure the channel output for the single tone mode of operation (default).

Enter the desired output frequency directly in the **Frequency 00** box or double-click the **Frequency 00** box to launch the **Edit Output Frequency** pop-up box to set the output frequency in the **Frequency** box. The output frequency can alternatively be set in decimal, hex, or binary format by editing the respective boxes in the **Tuning Word Values** section (see Figure 24).

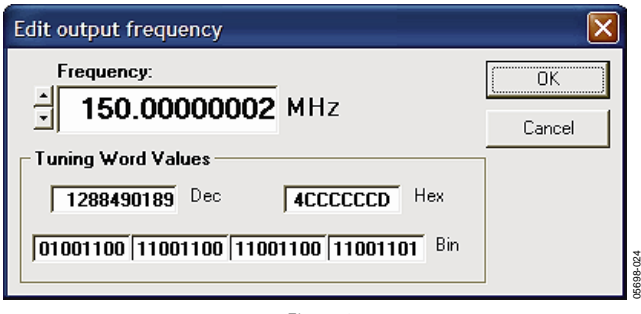

Figure 24.

Note that the **Phase Offset**, **Enable ASF**, **Amplitude Ramp Rate**, **Profile Registers**, **Rising Step Size**, **Rising Step Interval**, **Falling Step Size**, and **Falling Step Interval** boxes all offer the edit option shown in Figure 24 by double-clicking their respective boxes. The Frequency 00 box also sets the starting point of the linear frequency sweep and the first level in frequency modulation (FSK).

**Phase Offset** consists of two boxes. In the first box, set the integer factor (1–999) to increment or decrement the phase offset by. The default setting of this box is 1, indicating that the phase offset is incremented/decremented by .022 degrees when pressing the up or down arrow keys. The value of .022 degrees is derived from this equation:

IntegerFactor 
$$\times (\frac{1}{2^{(14 \text{ bits of phase resolution})-1}}) \times 360^{\circ}$$

Therefore, entering a factor of 3 in the first box will allow you to increment/decrement the phase offset by .066 degrees. In the second box, input the desired phase offset (from 0 degrees to 360 degrees) of the output signal.

The Phase Offset box also represents the starting point of the linear phase sweep and the first level in phase modulation (PSK).

In order to use the output amplitude scalar, the **Enable ASF** box must be checked. In the first box, set the integer factor (1–999) to increment or decrement the amplitude scale factor. The default setting of this box is 1, meaning the output amplitude will be scaled up/down by .00098 when pressing the up or down arrow keys. The value of .00098 is derived from this equation:

IntegerFactor 
$$\times (\frac{1}{2^{(10 \text{ bits of output amplitude scalar resolution})-1}})$$

In the second box, set the desired output amplitude scale factor (between 0 and 1) of the output signal, where 1 is equivalent to full scale.

The Enable ASF box also represents the starting point of the linear amplitude sweep and the first level in amplitude modulation (ASK). Note that when performing linear amplitude sweeps, the Enable ASF box must be left unchecked.

When using the RU/RD feature, the Enable Auto ASF box must be checked. Once the Enable Auto ASF box has been checked, the **Amplitude Ramp Rate**, **Amplitude Step Adjust**, and the **Load ARR @ I/O Update** options are available (see Figure 25).

| 🔽 Enable Auto ASF: 👘    |          |
|-------------------------|----------|
| Amplitude Ramp Rate:    | 0.000 us |
| Amplitude Step Adjust:  | ÷1 🔻     |
| 🔲 Load ARR @ I\0 Update |          |
| Figure 25.              |          |

Use the **Amplitude Ramp Rate** box to set the Amplitude Ramp Rate (ARR) time. This time (entered in  $\mu$ s) can range from a minimum value of:

$$\left(\frac{1}{SYNC \ CLK}\right) \times 1$$

to a maximum value of:

$$\left( \left( \frac{1}{SYNC \ CLK} \right) \times 2^{(8 \ bits \ of \ output \ ramp \ rate \ resolution \ )-1} \right)$$

This implies that if the system clock is 500 MHz, the ARR value can range from 8 ns (minimum) to 2.040  $\mu$ s (maximum). If the value entered exceeds the maximum time, then a pop-up window (Figure 26) alerts the user that the value entered will be changed to the appropriate maximum value.

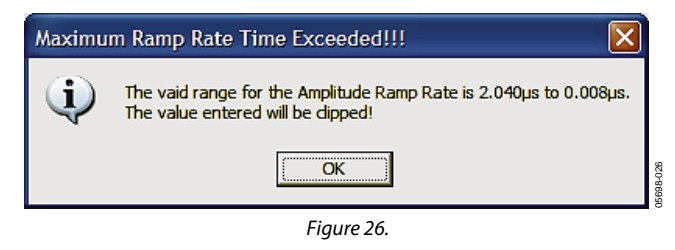

In the **Amplitude Step Adjust** box, select the amplitude scale factor step size. The default setting of this box is 1, indicating that step size will be 1 LSB. A selection of 8 means the step size will be 8 LSB.

Select **Load ARR** @ **I/O Updat**e to load the contents of the amplitude ramp rate register into the amplitude ramp rate timer every time an I/O\_UPDATE is sent to the device.

#### 2. Profile Registers

The AD9959 features up to 16 programmable registers per channel as shown in Figure 23. Due to certain channel constraints, however, there are limitations on how the Profile Registers can be used in some configurations as described in the Channel Constraint Guidelines section of the AD9959 data sheet. Use the **Profile Registers** to enter the information needed for modulation (FSK, PSK, or ASK) and linear sweep modes of operation. Upon default, the Profile Registers are configured for frequency inputs, but these registers can be changed to intake phase or amplitude information by selecting the desired modulation type in the Modulation Output Type box in the Channel Control window. Figure 27 shows how the Profile Registers appear when phase modulation (PSK) is selected.

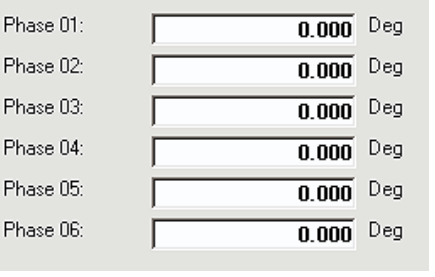

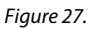

5698-02

When the channel is in the modulation or linear sweep mode of operation, input the starting frequency in the **Frequency 00** box, starting phase in the **Phase Offset** box, and the starting amplitude in the **Enable ASF** box. In modulation mode, use the **Profile Registers** to input frequency, phase, or amplitude information for the level of modulation selected. For instance, if 4-level frequency modulation is selected, input the starting frequency in the **Frequency 00** box, second frequency in the **Frequency 01** box, third frequency in the **Frequency 02** box, and fourth frequency in the **Frequency 03** box. An example of using the **Profile Registers** for 2-level frequency modulation is shown in Figure 28. In this configuration, the frequency starts at 10 MHz and ramps up to 50 MHz.

| 🕌 Channel Output C   | onfig               |
|----------------------|---------------------|
| Channel 0 Channel 1  | Channel 2 Channel 3 |
| Single Tone Setup-   |                     |
| Frequency 00:        | 10.0000001 MHz      |
| Phase Offset:        | 1 - 0.000 Deg       |
| 🔲 Enable ASF:        | 1 0.00000           |
| Enable Auto ASF      | ·                   |
| Amplitude Ramp Rat   | e: 0.000 us         |
| Amplitude Step Adjus | st ÷1 🔻             |
| 🗖 Load ARR @ I\C     | ) Update            |
| Frequency 01:        | 50.0000005 MHz      |
| Frequency 02:        | 0.00000000 MHz      |
| Frequency 03:        | 0.00000000 MHz      |
| Frequency 04:        | 0.00000000 MHz      |
| Frequency 05:        | 0.00000000 MHz      |
| Frequency 06:        | 0.00000000 MHz      |
|                      |                     |

Figure 28.

In the linear sweep mode of operation, only the first **Profile Register** box (**Frequency 01**, **Phase 01**, or **Amplitude 01**) is used. It indicates the ending point of the sweep. In Figure 28, the frequency linear sweep begins at 10 MHz and ends at 50 MHz.

#### 3. Profile and RURD Pin Control

The **Profile and RURD Pin Control** section covers the profile pins (**P0**, **P1**, **P2**, and **P3**) and SDIO data pins (**SDIO1**, **SDIO2**, and **SDIO3**). The profile pins can be configured to control modulation, linear sweep, or RU/RD operations, whereas the SDIO data pins can only control the RU/RD operation. To perform the desired modulation, linear sweep, or RU/RD operation, toggle the profile/SDIO data pin(s) associated with that operation. When these pins are pressed, they are set to Logic 1 (see Figure 29).

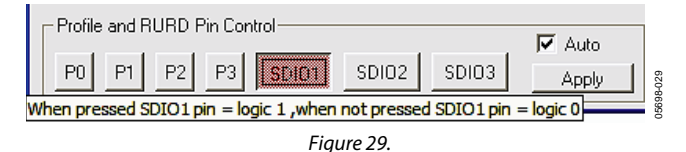

Upon default, the **Auto** box is checked, meaning that once you click one of the pins (profile or SDIO), the action executes. If this box is unchecked, the Apply button must be clicked before the desired action is carried out. The Apply button mimics the LOAD button; it will flash orange when new data is detected, but all changes and updates occur simultaneously when Apply is clicked.

If we were performing 2-level frequency modulation-no RU/RD, and had the same configurations as shown in Figure 28, **P0** would be used to control the modulation on CH0 (see the AD9959 data sheet for more information). Therefore, the output of CH0 will stay at 10 MHz until the P0 button is clicked. Once the P0 button is selected, the frequency will change to 50 MHz. To return to 10 MHz, simply release (unclick) P0.

For more information regarding the use of the profile and SDIO data pins to control various modulation, linear sweep, and RU/RD schemes, refer to the Modes of Operation section of the AD9959 data sheet.

### 4. Linear Sweep Setup

Use the **Linear Sweep Setup** section to setup the slope of the linear sweep. In the **Rising Step Size** box, enter the desired value for the rising step size. Input the amount of time you wish to be spent at each step in the **Rising Step Interval** box.

Input the desired falling step size in the **Falling Step Size** box, and the time that should be spent at each step in the **Falling Step Interval** box. The Rising/Falling Step Size boxes are similar to the Profile Registers; upon default, they are set up for frequency inputs, but these boxes can be changed to intake phase or amplitude information by selecting the type of linear sweep desired in the Modulation Output Type box in the Channel Control window.

The number of steps in a ramp can be calculated by determining the difference between the starting and ending points of the sweep and dividing by the step size. The time required to sweep is then the number of steps times the amount of time spent at each step.

The range of the Rising/Falling Step Interval is computed similarly to the time range for the Amplitude Ramp Rate. Note that the Rising Step Interval and Falling Step Interval boxes also have the pop-up window feature exhibited in Figure 25 when the maximum rising/falling step interval value is exceeded.

For more information regarding the Linear Sweep Setup, refer to the Setting the Slope of the Linear Sweep section of the AD9959 data sheet.

## Debug

The **Debug Window**, shown in Figure 30, lets you write directly to any of the AD9959's internal registers and subsequently read them back. Use **View Channel** to select which channel's internal registers you would like to view. The default setting of this box is Channel 0. To access the internal registers of the selected channel, use the **RegAddr** drop menu to select which register(s) you would like to read/write. You can also directly toggle the states of any external input pins such as the profile or SDIO data pins.

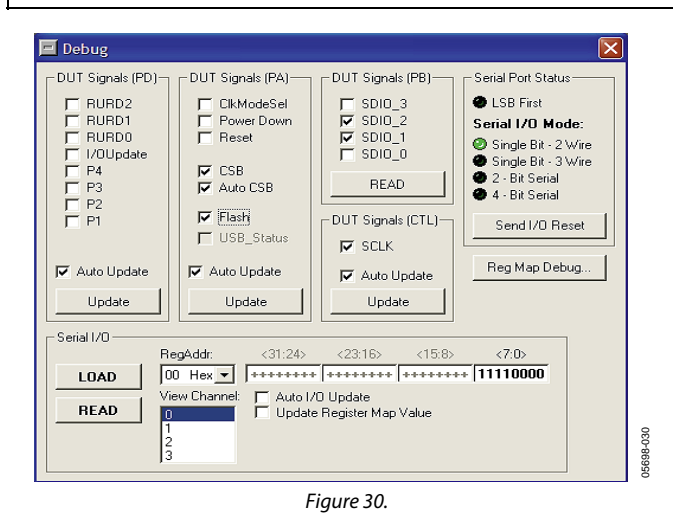

To access the **Debug Window**, click **View** and select **Debug Window** (see Figure 31).

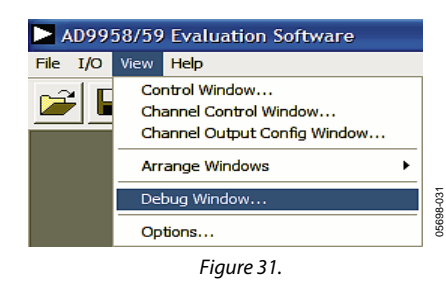

### DUT I/O Box

This dialog box (Figure 32) controls the I/O configuration for the device. Click **I/O Reset** to send an I/O reset to the corresponding serial port state machine. Select **LSB First** to change the data format to LSB first from the default setting of MSB first. Use the **Serial I/O Mode** drop menu to select the desired serial I/O mode of operation: **Single Bit-2 Wire** (default), **Single Bit-3 Wire**, **2-Bit Serial**, or **4-Bit Serial**. For more information, please refer to the Serial I/O Modes of Operation section of the AD9959 data sheet.

| DU | <b>T I/O</b><br>/0 Port | <b>▲</b> × | ĺ |
|----|-------------------------|------------|---|
|    | I/O Reset               |            |   |
| Т  | Serial Comm             |            |   |
|    | 🗖 LSB First             |            |   |
|    | Serial I/O Mode:        |            |   |
|    | Single Bit - 2 Wire     | -          |   |
|    | LOAD                    |            |   |
|    |                         |            |   |

Figure 32.

To access the **DUT I/O** box, click I/O button (left of View–see Figure 31) and select **DUT I/O**.

## **SETUP FILES**

#### Introduction

The AD9959 can be configured to perform many operations in various combinations. Preconfigured setup files have been included with the AD9959 evaluation software that show the device in all three modes of operation: single tone, modulation, and linear sweep. These example setup files serve as a reference and/or starting point when trying to configure the device for a desired setup for the first time.

To load these setup files click File, and select Load Setup... (Figure 33), or click the open folder (Figure 34) to access these files.

| D9958/59 AD9958/59 | evaluatio | on Software       |               |      |         | AD9958/5        | i9 Evaluat   | ion Software      |
|--------------------|-----------|-------------------|---------------|------|---------|-----------------|--------------|-------------------|
| File I/O View      | Help      |                   |               |      |         | File I/O Viev   | v Help       |                   |
| Load Setup         |           | i Auto I/O Update | <b>M</b> .    |      |         |                 | a            | 🔽 Auto I/O Update |
| Save Setup         |           | Manual I/O Update | <b>14</b> 533 | H33H | ŝ       |                 | Master Reset | Manual I/O Update |
| Exit               | Ctrl+Q    |                   |               |      | )5698-( | Load Setup File |              |                   |
|                    |           | Figure 22         |               |      | 0       |                 |              | Figure 34.        |

Figure 33.

Next, open the **AD9959 Configuration Files** folder (Figure 35).

| Load Setup File                                   | e                            |                     |   |         | ? 🔀            |
|---------------------------------------------------|------------------------------|---------------------|---|---------|----------------|
| Look in:                                          | 🗀 AD9958_59 E                | Eval Software       | • | + 🗈 💣 📰 | •              |
| My Recent<br>Documents<br>Desktop<br>My Documents | AD9959 Config                | uration Files       |   |         |                |
| My Network<br>Places                              | File name:<br>Files of type: | Setup Files (*.stp) |   | V       | Open<br>Cancel |

Figure 35.

Then select which mode of operation setup file(s) you would like to view (see Figure 36). Select Linear Sweep Mode, Modulation Mode, or Single Tone Mode.

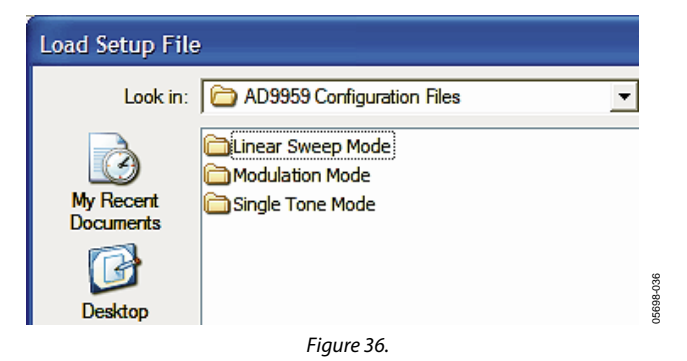

Rev. 0 | Page 17 of 28

### Single Tone Mode

Open the **Single Tone Mode** folder to access the single tone mode of operation example setup files. This section discusses the **All Channels on @ 10\_20\_30\_40MHz\_RURD enabled.stp** file.

The **Chip Level Control** window (Figure 37) from this particular setup shows that a 500 MHz System Clock is running, with the RU/RD operation enabled. In the **RU/RD** box, **Use Profile Pins 2 & 3** has been selected to control the RU/RD feature.

| 🌇 Chip Level Control                                                                                                    |                                                                                                    |                      |
|----------------------------------------------------------------------------------------------------|----------------------------------------------------------------------------------------------------|----------------------|
| Clock<br>Ref Clock: 500.000 MHz<br>Multiplier: Disabled<br>CP Current: 75 uA<br>System Clock: 500.000 MHz<br>VCO Gain<br>All Channel Accumulator Control<br>Auto Clear Phase Accumulator<br>Clear Phase Accumulator<br>Clear Sweep Accumulator<br>Clear Sweep Accumulator | All Channel Power Down<br>Clock Input<br>DAC Ref<br>Disable SyncCLK Out<br>External PD Control<br>Power Down Pin Mode:<br>Quick Recovery<br>Full Power Down<br>Power Down Pin | Multi Device<br>Sync |
| Modulation Configuration<br>Profile Pin Config<br>PPC Bit 0<br>PPC Bit 1<br>PPC Bit 2<br>Use Profile Pin 3<br>Use SDIO Pins 1                                                                                                    | Level :<br>2-Level Mod.<br>4-Level Mod.<br>2 & 3<br>2 & 3<br>16-Level Mod.                                                                                                    | LOAD                 |

Figure 37.

05698-037

In the **Channel Control** window (Figure 38), each channel has **None (Single Tone)** selected for their modulation output as shown in the **Modulation Output Type** box.

| Channel Control                                                                                                    |                                                                                                    |
|----------------------------------------------------------------------------------------------------|----------------------------------------------------------------------------------------------------|
| Channel 0 Channel 1 Channel 2 Cha<br>Pwr Down<br>Digital<br>DAC<br>Modulation Output Type<br>None (Single Tone)<br>Amplitude<br>Frequency<br>Phase       | nnel 3<br>DAC Full Scale Current Control<br>Full Scale<br>1/2 th Full Scale<br>1/4 th Full Scale<br>1/8 th Full Scale<br>Output Waveform |
| Linear Sweep Options<br>Enable Linear Sweep<br>Linear Sweep No Dwell<br>Load SSR @ I/O Update<br>Clear Sweep Accumulator<br>Auto Clear Sweep Accumulator | Cosine Cosine Clear Phase Accumulator Auto Clear Phase Accumulator Auto Clear Phase Accumulator                                          |

Figure 38.

Rev. 0 | Page 18 of 28

In the **Channel Output Config** window (Figure 39), Channel 0 has a frequency output of 10 MHz (**Frequency 00** box), Channel 1 an output frequency of 20 MHz, Channel 2 an output frequency of 30 MHz, and Channel 3 has a frequency output of 40 MHz. Because the RU/RD operation is enabled, the **Enable ASF** and **Enable Auto ASF** boxes are checked. The amplitude scalar factor (**ASF**) is set to 1 (full scale). Therefore, the output signal will be 0 MHz until the correct profile pin is selected to ramp the frequency up to full scale. When this setup file is loaded, profile pins **P0**, **P1**, **P2**, and **P3** are pressed as shown in the **Profile and RURD Pin Control Section**. **P0** controls Channel 0, **P1** controls Channel 1, **P2** controls Channel 2, and **P3** controls Channel 3. If a profile pin is deselected, the associated channel's output will return to 0 MHz. To return to full scale, re-press the profile pin that triggers the RU/RD operation.

| 🕌 Channel Output        | Config                                                                                                    |                        |               |  |  |  |  |
|-------------------------|----------------------------------------------------------------------------------------------------|------------------------|---------------|--|--|--|--|
| Channel 0 Channel       | 1 Channel 2 Channel 3                                                                                                    |                        |               |  |  |  |  |
| Single Tone Setup-      |                                                                                                    | Linear Sweep Setup     |               |  |  |  |  |
| Frequency 00:           | 10.0000001 MHz                                                                                                    | Rising Step Size:      | 0.0000000 MHz |  |  |  |  |
| Phase Offset:           | 1 - 0.000 Deg                                                                                                    | Rising Step Interval:  | 0.000 us      |  |  |  |  |
| 🔽 Enable ASF:           | 1 1.00000                                                                                                    | Falling Step Size:     | 0.0000000 MHz |  |  |  |  |
| Enable Auto A           | SF:                                                                                                    | Falling Step Interval: | 0.000 us      |  |  |  |  |
| Amplitude Sweep 9       | Step Interval: 2.040 us                                                                                                   | ,,                     |               |  |  |  |  |
| Amplitude Sweep F       | Rate Adjust: 主 🛨 💌                                                                                                    | Frequency 07:          | 0.0000000 MHz |  |  |  |  |
| 📕 🗖 Load ARR @ I        | \0 Update                                                                                                    | Frequency 08:          | 0.0000000 MHz |  |  |  |  |
|                         |                                                                                                    | Frequency 09:          | 0.0000000 MHz |  |  |  |  |
| Frequency 01:           | 0.00000000 MHz                                                                                                    | Frequency 10:          | 0.0000000 MHz |  |  |  |  |
| Frequency 02:           | 0.00000000 MHz                                                                                                    | Frequency 11:          | 0.0000000 MHz |  |  |  |  |
| Frequency 03:           | 0.00000000 MHz                                                                                                    | Frequency 12:          | 0.0000000 MHz |  |  |  |  |
| Frequency 04:           | 0.0000000 MHz                                                                                                    | Frequency 13:          | 0.0000000 MHz |  |  |  |  |
| Frequency 05:           | 0.0000000 MHz                                                                                                    | Frequency 14:          | 0.0000000 MHz |  |  |  |  |
| Frequency 06:           | 0.0000000 MHz                                                                                                    | Frequency 15:          | 0.0000000 MHz |  |  |  |  |
| - Profile and PLIPD Pin | Control                                                                                                    | <b>_ _</b>             |               |  |  |  |  |
| FIU P1 P2               | Profile and RURD Pin Control     Image: Auto and a control       P1     P2     P3     SDI01     SDI02     SDI03     Apply |                        |               |  |  |  |  |

Figure 39.

#### **Modulation Mode**

Open the **Modulation Mode** folder to access the modulation mode of operation example setup files. Once this folder is opened you will be presented with the window shown in Figure 40.

| Load Setup Fil         | e                               |   |
|------------------------|---------------------------------|---|
| Look in:               | Modulation Mode                 | - |
| My Recent<br>Documents | Amplitude<br>Frequency<br>Phase |   |
| Desktop                |                                 |   |
|                        | Fiaure 40.                      |   |

For frequency modulation (FSK), open the **Frequency** folder; for phase modulation (PSK), open the **Phase** folder; and for amplitude modulation (ASK), open the **Amplitude** folder. In these folders, all setup files are indexed by their level (2, 4, 8, or 16-level). This section discusses the **CH2\_@3 MHz increments.stp** file found in the **Frequency** folder under the **16-level** folder.

The **Chip Level Control** window (Figure 41) from this particular setup shows that a 500 MHz **System Clock** is running, and that a 16-level modulation-no RU/RD is being performed. Notice the **Level** box located in the **Modulation Configuration** section. The PPC Bit pattern in the **Profile Pin Config** subsection of the **Modulation Configuration** is <010>. Referring to the table in the **16-Level Modulation-No RU/RD** section of the AD9959 data sheet, we see that this bit pattern sets up 16-level modulation on Channel 2.

| 🌇 Chip Level Control                                                                                                    |                                                                                                 |                      |
|----------------------------------------------------------------------------------------------------|-------------------------------------------------------------------------------------------------|----------------------|
| Clock<br>Ref Clock: 500.000 MHz<br>Multiplier: Disabled<br>CP Current: 75 uA<br>System Clock: 500.000 MHz<br>VCO Gain<br>All Channel Accumulator Control<br>Auto Clear Phase Accumulator<br>Clear Phase Accumulator<br>Clear Sweep Accumulator<br>Clear Sweep Accumulator<br>Modulation Configuration | All Channel Power Down                                                                          | Multi Device<br>Sync |
| Profile Pin Config<br>PPC Bit 0<br>PPC Bit 1<br>PPC Bit 2<br>PPC Bit 2<br>PPC Bit 2<br>PPC Bit 2                                                                                                    | Level :<br>d 2-Level Mod.<br>2-Level Mod.<br>4-Level Mod.<br>8-Level Mod.<br>1,2 & 3<br>1,2 & 3 | LOAD<br>READ         |

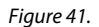

In the **Channel Control** window (Figure 42), Channel 2 has **Frequency** selected as its modulation output as shown in the **Modulation Output Type** box. As discussed in the Channel Constraint Guidelines section of the AD9959 data sheet, when performing 16-level modulation on a selected channel, all other channels are available only for the single tone mode of operation.

| 🗰 Channel Control                                                                                                    |                                                                                                    |
|----------------------------------------------------------------------------------------------------|----------------------------------------------------------------------------------------------------|
| Channel 0 Channel 1 Channel 2 Chan<br>Pwr Down<br>Digital<br>DAC<br>Modulation Output Type<br>Mone (Single Tone)<br>Amplitude<br>Frequency<br>Phase<br>Linear Sweep Options<br>Enable Linear Sweep<br>Linear Sweep No Dwell<br>Load SSR @ I/O Update<br>Clear Sweep Accumulator<br>Auto Clear Sweep Accumulator | nel 3<br>DAC Full Scale Current Control<br>Full Scale<br>1/2 th Full Scale<br>1/4 th Full Scale<br>1/8 th Full Scale<br>0utput Waveform<br>Sine<br>G Sine<br>Cosine<br>Phase Accumulator Control<br>Clear Phase Accumulator<br>Auto Clear Phase Accumulator |
| _                                                                                                    | LOAD READ                                                                                                    |

Figure 42.

05698-043

In the Channel Output Config window (Figure 43), Channel 2 has a frequency output of 3 MHz (**Frequency 00** box). When this setup file is loaded, profile pins **P1** and **P3** are pressed as shown in the **Profile and RURD Pin Control Section**. In 16-level modulation, **P3** is the LSB and **P0** is the MSB. This explains why when this setup file is loaded, an output of 18 MHz is shown because 0101 binary = 5, and **Profile Register 05** contains 18 MHz as its output. If no profile pins are selected, then the output frequency is equivalent to the value entered in the Frequency 00 box (3 MHz in this setup). If all profile pins are pressed, the output frequency is equal to 48 MHz, the contents of **Profile Register 15** (1111 binary).

| 🔛 Channel Output      | Config               |       |     |                      |       |             |     |
|-----------------------|----------------------|-------|-----|----------------------|-------|-------------|-----|
| Channel 0 Channel     | 1 Channel 2 Channel  | 3     |     |                      |       |             |     |
| -Single Tone Setup-   |                      |       | ר ר | - Linear Sweep Setu  | .ip — |             |     |
| Frequency 00:         | 3.0000003            | MHz   |     | Rising Step Size:    | Γ     | 0.0000000   | MHz |
| Phase Offset:         | 1 0.000              | j Deg |     | Rising Step Interva  | d:    | 0.000 us    |     |
| 🔲 Enable ASF:         | 1 0.0000             | õ     |     | Falling Step Size:   | Г     | 0.00000000  | MHz |
| Enable Auto A         | 6F:                  |       |     | Falling Step Interva | at [  | 0.000 us    |     |
| Amplitude Sweep 9     | Step Interval: 0.000 | j us  |     |                      |       |             |     |
| Amplitude Sweep F     | Rate Adjust: 主 🛨     |       |     | Frequency 07:        |       | 23.99999998 | MHz |
| 🗖 Load ARR @ I        | \0 Update            |       |     | Frequency 08:        |       | 27.0000000  | MHz |
|                       |                      |       |     | Frequency 09:        |       | 30.0000003  | MHz |
| Frequency 01:         | 6.0000005            | MHz   |     | Frequency 10:        |       | 33.0000005  | MHz |
| Frequency 02:         | 8.99999996           | MHz   |     | Frequency 11:        |       | 35.99999996 | MHz |
| Frequency 03:         | 11.99999999          | MHz   |     | Frequency 12:        |       | 38.99999999 | MHz |
| Frequency 04:         | 15.0000001           | MHz   |     | Frequency 13:        |       | 42.0000002  | MHz |
| Frequency 05:         | 18.0000004           | MHz   |     | Frequency 14:        |       | 45.0000004  | MHz |
| Frequency 06:         | 20.99999995          | MHz   |     | Frequency 15:        |       | 47.99999995 | MHz |
| Profile and BLIBD Pin | Control              |       |     |                      | Г     |             |     |
| PO F1 P2              | P3 SDI01 SDI02       | SDI   | 03  | Auto                 |       | LOAD        | EAD |
|                       |                      | Fia   | ure | 43.                  |       |             |     |

## Linear Sweep Mode

Open the **Linear Sweep Mode** folder to access the linear sweep mode of operation example setup files. Once this folder is opened you will be presented with the window shown in Figure 44.

| Load Setup File        |                        |             |
|------------------------|------------------------|-------------|
| Look in:               | 🗀 Linear Sweep Mode    | •           |
| My Recent<br>Documents | Amplitude<br>Frequency |             |
| Desktop                |                        | 056598.J.44 |
|                        | Figure 44.             |             |

For a frequency sweep, open the **Frequency** folder; for a phase sweep, open the **Phase** folder; and for an amplitude sweep, open the **Amplitude** folder. This section discusses the **All Channels@10 MHz\_half to full scale.stp** file found in the **Amplitude** folder.

The **Chip Level Control** window (Figure 45) from this particular setup shows that a 500 MHz **System Clock** is running with RU/RD disabled. The **Auto Clear Phase Accumulator** and **Auto Clear Sweep Accumulator** boxes have been checked in the **All Channel Accumulator Control** section to ensure synchronization across channels and reinitialize the starting point once the linear sweep ends.

| 🍒 Chip Level Control                                                                                                    |                                                                                                    |                      |
|----------------------------------------------------------------------------------------------------|----------------------------------------------------------------------------------------------------|----------------------|
| Clock<br>Ref Clock: 500.000 MHz<br>Multiplier: Disabled<br>CP Current: 75 uA<br>System Clock: 500.000 MHz<br>VCO Gain<br>All Channel Accumulator Control<br>All Channel Accumulator Control<br>All Channel Accumulator Control<br>All Channel Accumulator<br>Clear Phase Accumulator<br>Clear Sweep Accumulator<br>Clear Sweep Accumulator<br>Clear Sweep Accumulator<br>Modulation Configuration                                                                                                    | All Channel Power Down<br>Clock Input<br>DAC Ref<br>Disable SyncCLK Out<br>External PD Control<br>Power Down Pin Mode:<br>Quick Recovery<br>Full Power Down<br>Power Down Pin | Multi Device<br>Sync |
| Profile Pin Config<br>PPC Bit 0<br>PPC Bit 1<br>PPC Bit 2<br>BU\RD:<br>RU\RD:<br>BU\RD:<br>B | Level :<br>2 Level Mod.<br>4 Level Mod.<br>8 Level Mod.<br>16 Level Mod.                                                                                                    | LOAD<br>READ         |

Figure 45.

05698-045

In the **Channel Control** window (Figure 46), each channel has **Amplitude** selected for its modulation output as shown in the **Modulation Output Type** box. As discussed earlier in the Linear Sweep Options section, the **Enable Linear Sweep** box found in **Linear Sweep Options** section must be checked in order to configure the part for the linear sweep mode of operation.

| 🚟 Channel Control 📃 🗖 🔀                                                                                                    |                                                                                                    |  |
|----------------------------------------------------------------------------------------------------|----------------------------------------------------------------------------------------------------|--|
| Channel 0       Channel 1       Channel 2       Channel 2         Pwr Down       Pipe-Line Latency Control         Digital       Match Pipe Delays         Modulation Output Type         None (Single Tone)         Amplitude         Frequency         Phase         Linear Sweep Options         Enable Linear Sweep         Linear Sweep No Dwell         Load SSR @ I/O Update         Clear Sweep Accumulator | Inel 3<br>DAC Full Scale Current Control<br>Full Scale<br>1/2 th Full Scale<br>1/4 th Full Scale<br>1/8 th Full Scale<br>1/8 th Full Scale<br>Cutput Waveform<br>Cosine<br>Phase Accumulator Control<br>Clear Phase Accumulator<br>Auto Clear Phase Accumulator |  |
|                                                                                                    | LOAD READ                                                                                                    |  |

Figure 46.

Rev. 0 | Page 22 of 28

In the **Channel Output Config** window (Figure 47), all channels (Channel 0 to Channel 3) have an output frequency of 10 MHz (**Frequency 00** box). The **Enable ASF** box is unchecked because a linear amplitude sweep is being performed. The amplitude scalar factor (**ASF**) is set to 0.5 (half scale), denoting that the sweep begins at half scale and sweeps up to full scale (**Amplitude 01**-ending point of sweep). In the **Linear Sweep Setup** section, the rising/falling step size and step intervals of the sweep are equal, indicating the sweep will rise and fall at the same rate. **P0** controls Channel 0, **P1** controls Channel 1, **P2** controls Channel 2, and **P3** controls Channel 3. To sweep up to full scale, press the profile pin associated with the channel's output. To return to half scale, unselect the profile pin.

| 🙀 Channel Output Config                       |                                 |  |  |  |
|-----------------------------------------------|---------------------------------|--|--|--|
| Channel 0 Channel 1 Channel 2 Channel 3       |                                 |  |  |  |
| Single Tone Setup                             | Linear Sweep Setup              |  |  |  |
| Frequency 00: 10.00000001 MHz                 | Rising Step Size: 0.00098       |  |  |  |
| Phase Offset: 1 .0.000 Deg                    | Rising Step Interval: 2.040 us  |  |  |  |
| Enable ASF: 1                                 | Falling Step Size: 0.00098      |  |  |  |
| Enable Auto ASF:                              | Falling Step Interval: 2.040 us |  |  |  |
| Amplitude Sweep Step Interval: 0.000 us       |                                 |  |  |  |
| Amplitude Sweep Rate Adjust: 主 1 💌            | Amplitude 07: 0.00000           |  |  |  |
| 🗖 Load ARR @ I\O Update                       | Amplitude 08: 0.00000           |  |  |  |
|                                               | Amplitude 09: 0.00000           |  |  |  |
| Amplitude 01: 1.00000                         | Amplitude 10: 0.00000           |  |  |  |
| Amplitude 02: 0.00000                         | Amplitude 11: 0.00000           |  |  |  |
| Amplitude 03: 0.00000                         | Amplitude 12: 0.00000           |  |  |  |
| Amplitude 04: 0.00000                         | Amplitude 13: 0.00000           |  |  |  |
| Amplitude 05: 0.00000                         | Amplitude 14: 0.00000           |  |  |  |
| Amplitude 06: 0.00000                         | Amplitude 15: 0.00000           |  |  |  |
|                                               |                                 |  |  |  |
| Frofile and RURD Pin Control                  |                                 |  |  |  |
| P0 P1 P2 P3 SDI01 SDI02 SDI03 Apply LOAD READ |                                 |  |  |  |

Figure 47.

## **SCHEMATIC**

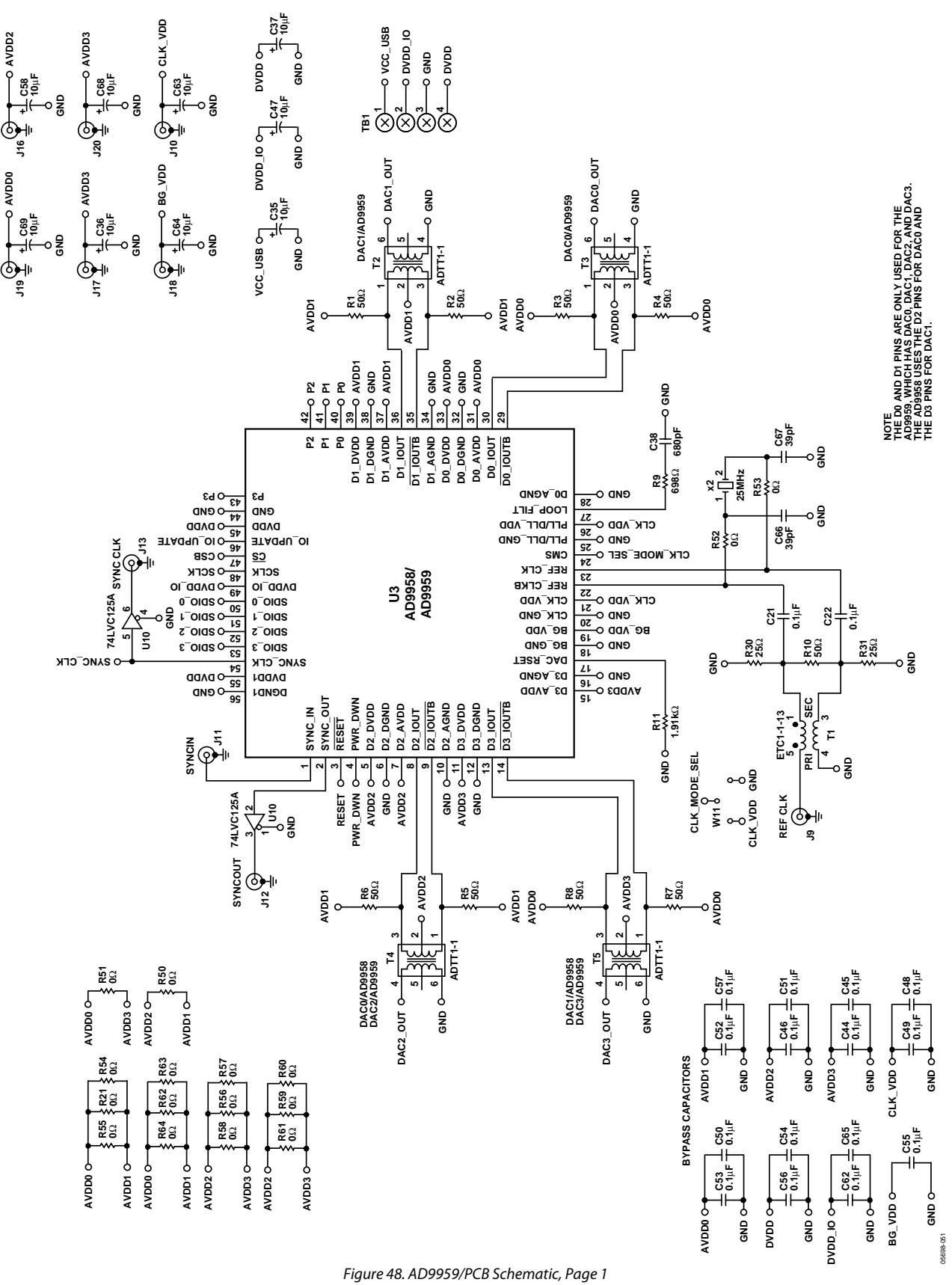

Rev. 0 | Page 24 of 28

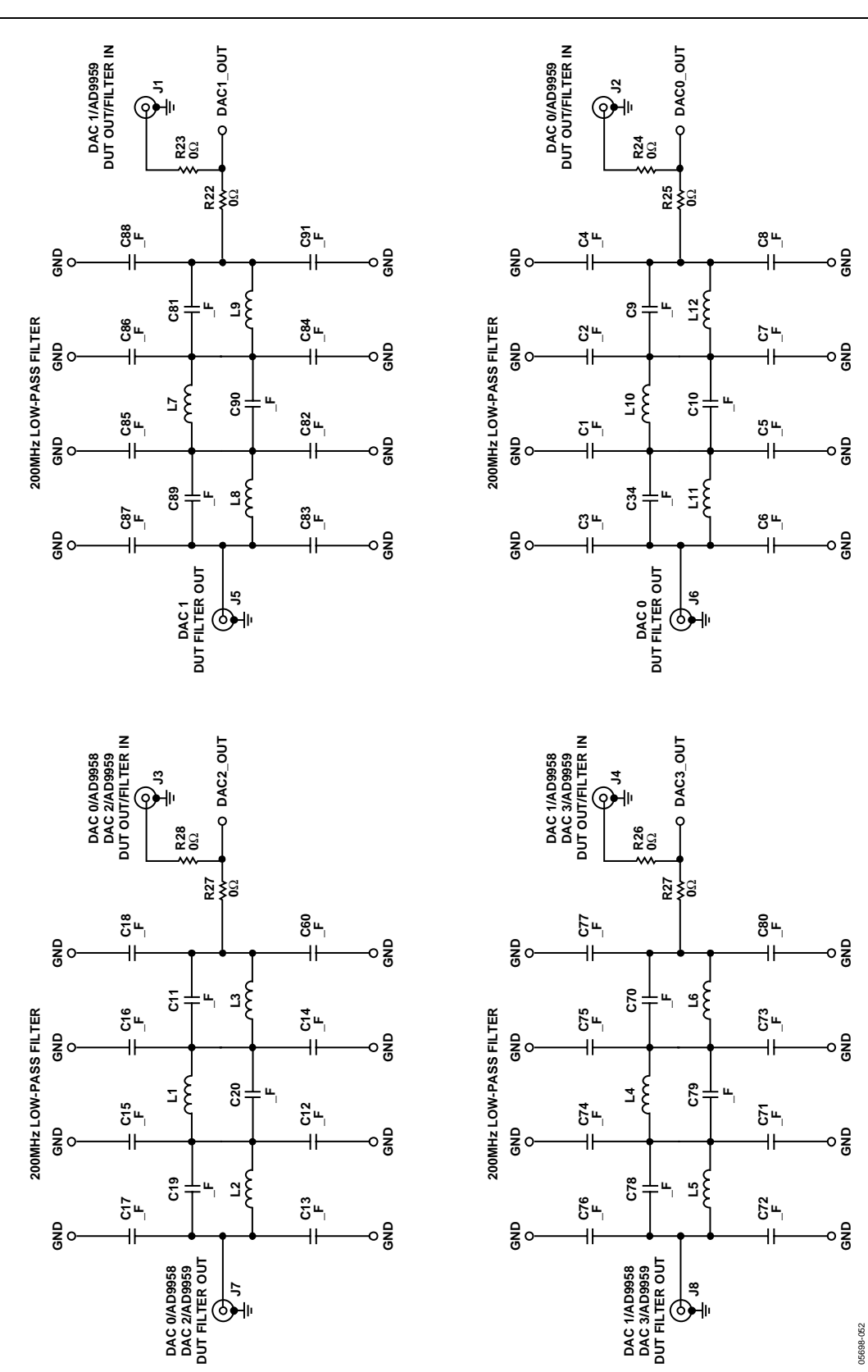

Figure 49. AD9959/PCB Schematic, Page 2

AD9959/PCB

Rev. 0 | Page 25 of 28

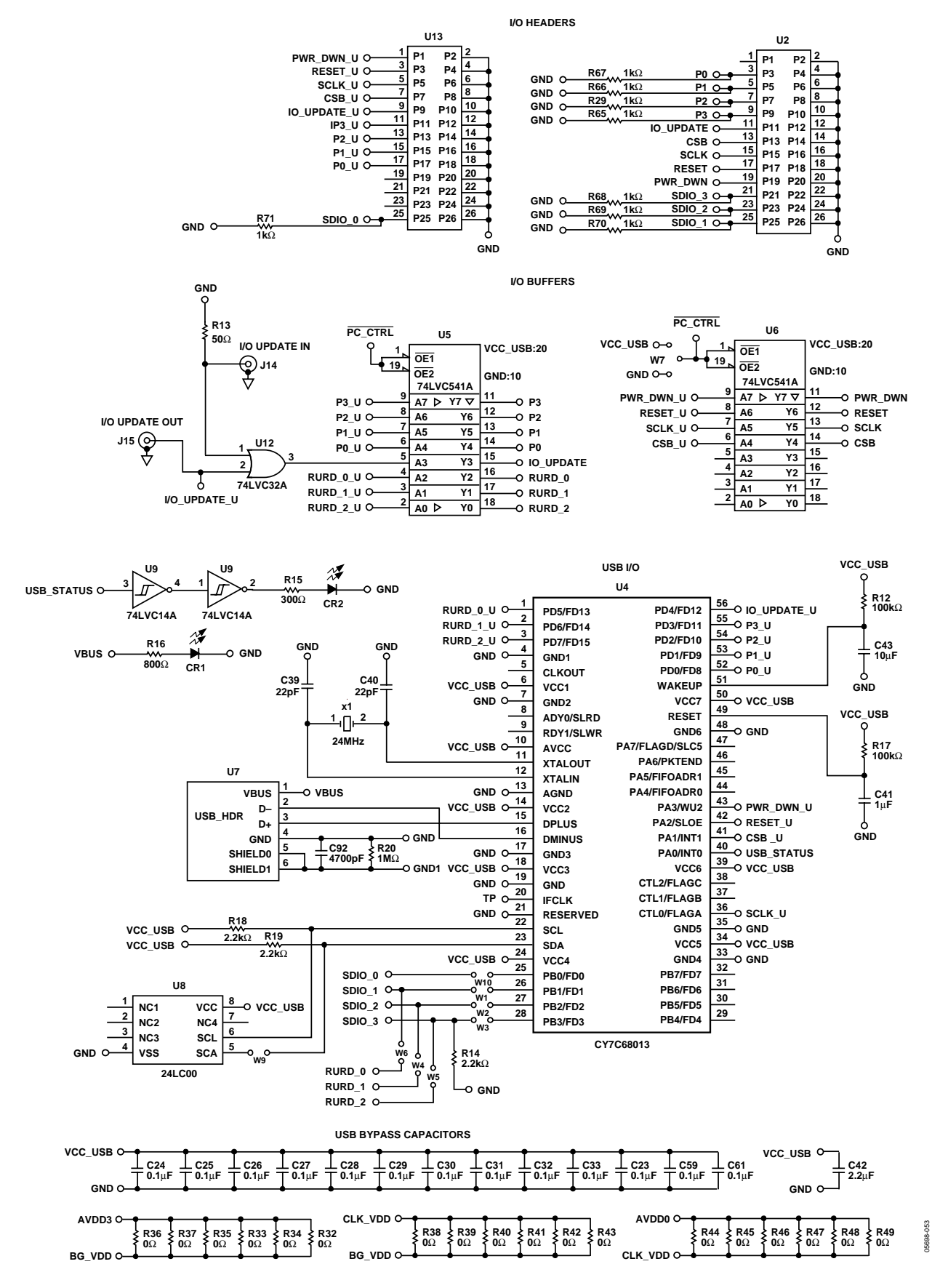

Figure 50. AD9959/PCB Schematic, Page 3 Rev. 0 | Page 26 of 28

## **ORDERING INFORMATION**

### **ORDERING GUIDE**

| Model      | Description      |
|------------|------------------|
| AD9959/PCB | Evaluation Board |

### **ESD CAUTION**

ESD (electrostatic discharge) sensitive device. Electrostatic charges as high as 4000 V readily accumulate on the human body and test equipment and can discharge without detection. Although this product features proprietary ESD protection circuitry, permanent damage may occur on devices subjected to high energy electrostatic discharges. Therefore, proper ESD precautions are recommended to avoid performance degradation or loss of functionality.

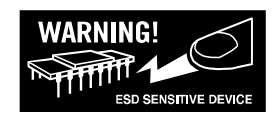

## NOTES

© 2005 Analog Devices, Inc. All rights reserved. Trademarks and registered trademarks are the property of their respective owners. EB05698-0-10/05(0)

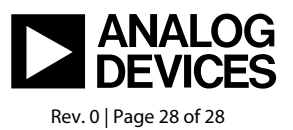

www.analog.com